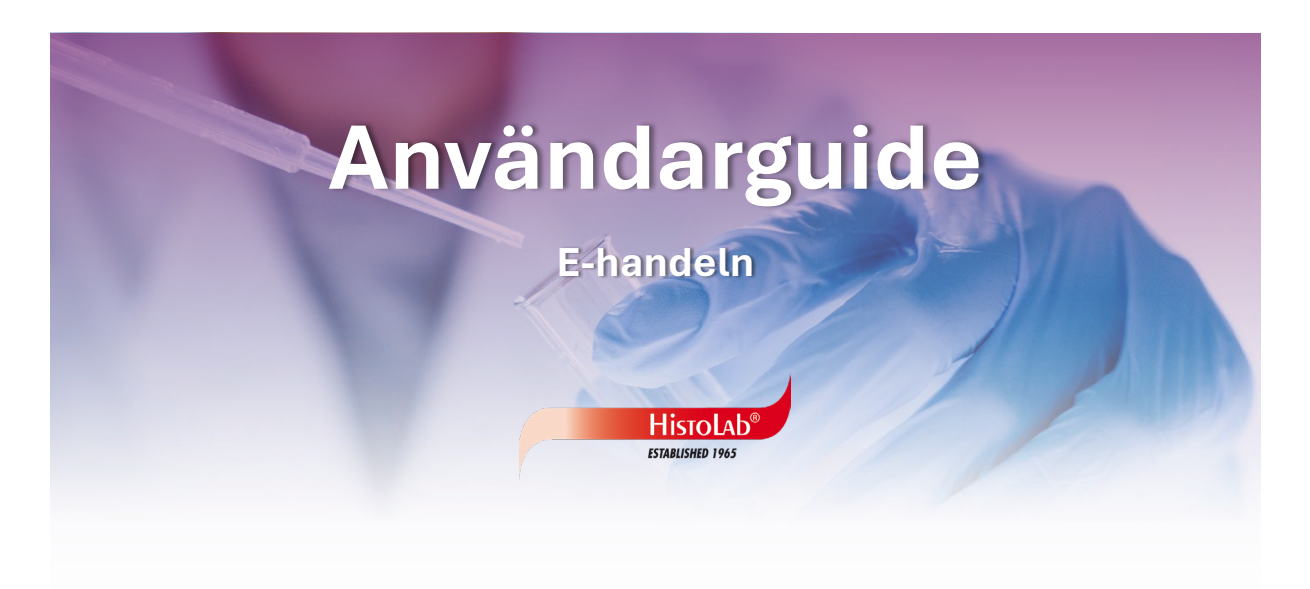

#### Login & Navigation

För att se våra priser och kunna handla behöver du vara registrerad kund och logga in med dina uppgifter. Om du inte redan har ett konto, kan du registrera dig genom att fylla i registreringsformuläret. I det här första steget får du information om hur du loggar in, registrerar dig och enkelt navigerar på vår hemsida.

sid. 2-3

#### **Produkter & Favoritlistor**

Här hittar du information om våra produkter och kan enkelt skapa "favoritlistor" för att underlätta återkommande inköp. Detta gör det smidigare att spara och återanvända dina favoritprodukter vid framtida beställningar.

Sid. 4-5

#### Varukorg & Kassa

Här får du veta hur du enkelt hanterar din varukorg – du kan justera antal, lägga till eller ta bort produkter smidigt innan du går vidare till kassan.

Sid. 6

#### Slutför Köp, Kvitto & Orderhistorik

Här fyller du i dina uppgifter, väljer leveransdatum och slutför ditt köp. Du kan även enkelt kopiera en tidigare beställning från din orderhistorik och lägga den direkt i varukorgen.

Sid. 7-8

#### Login & Navigarion

För att se våra priser och kunna handla behöver du vara registrerad kund och logga in med dina uppgifter. Om du inte redan har ett konto, kan du registrera dig genom att fylla i registreringsformuläret. I det här första steget får du information om hur du loggar in, registrerar dig och enkelt navigerar på vår hemsida.

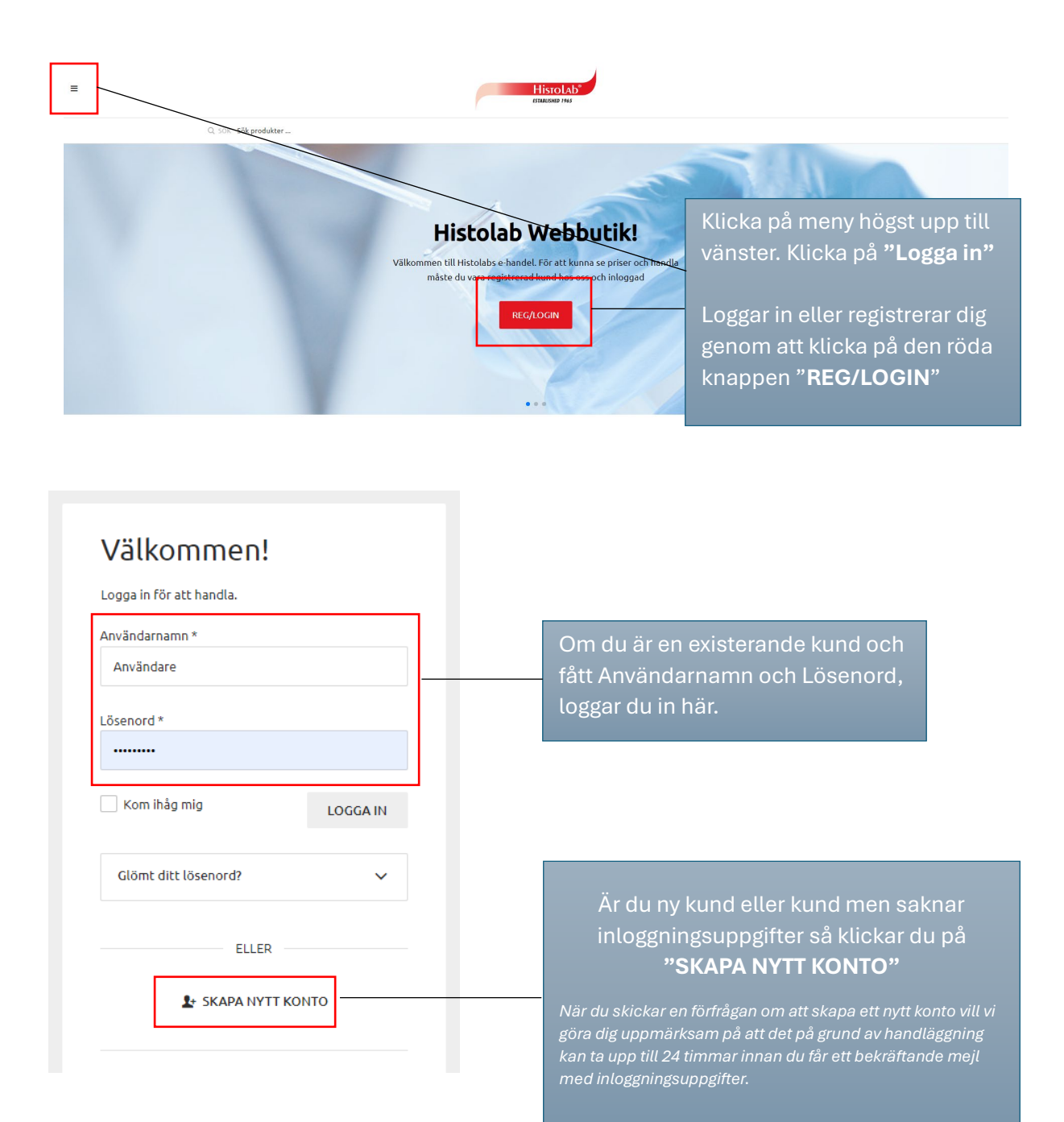

### Login & Navigation

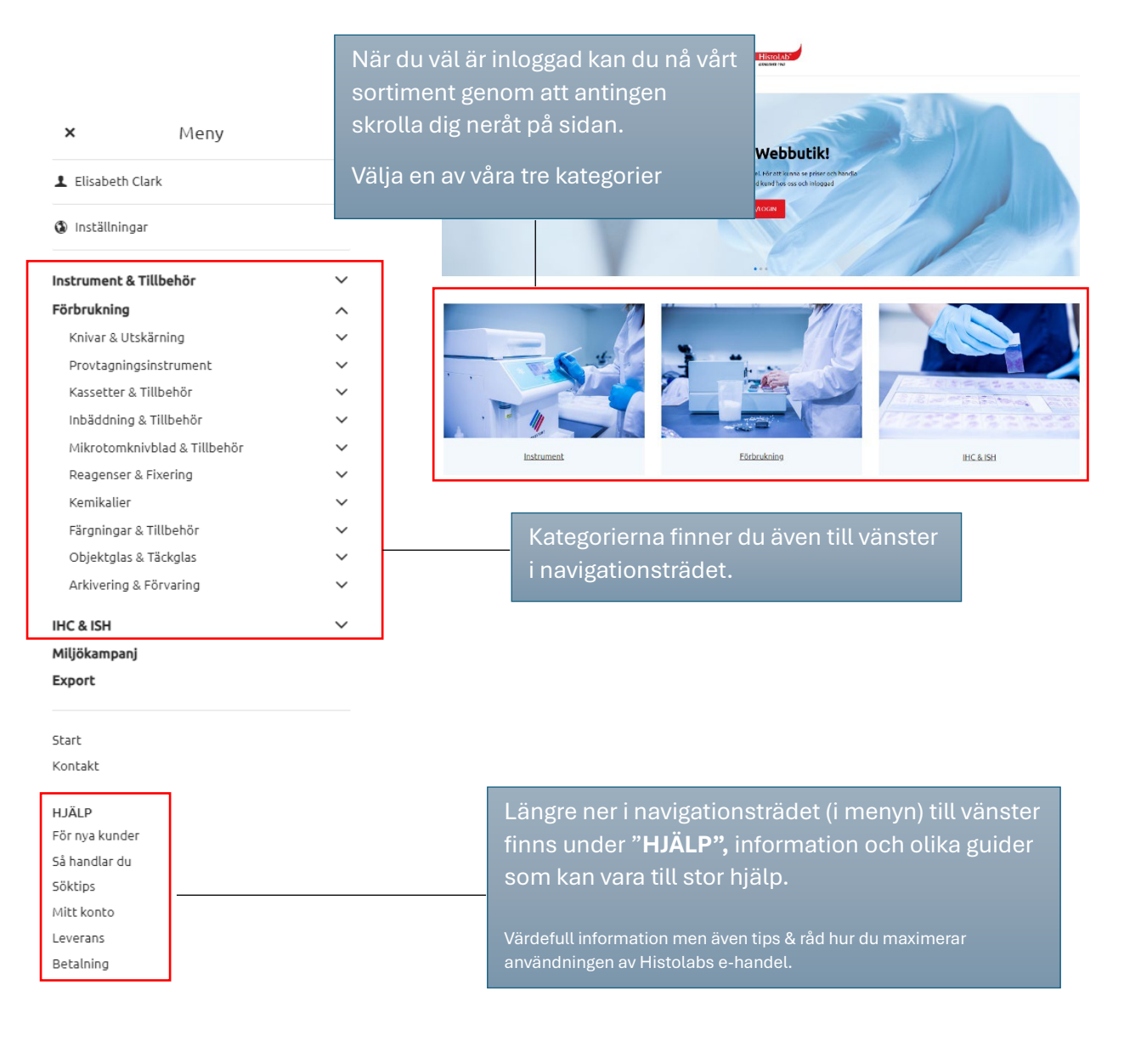

### **Produkter & Favoritlistor**

Så här hittar du information om våra produkter och kan enkelt skapa "favoritlistor" för att underlätta återkommande inköp. Detta gör det smidigare att spara och återanvända dina favoritprodukter vid framtida beställningar.

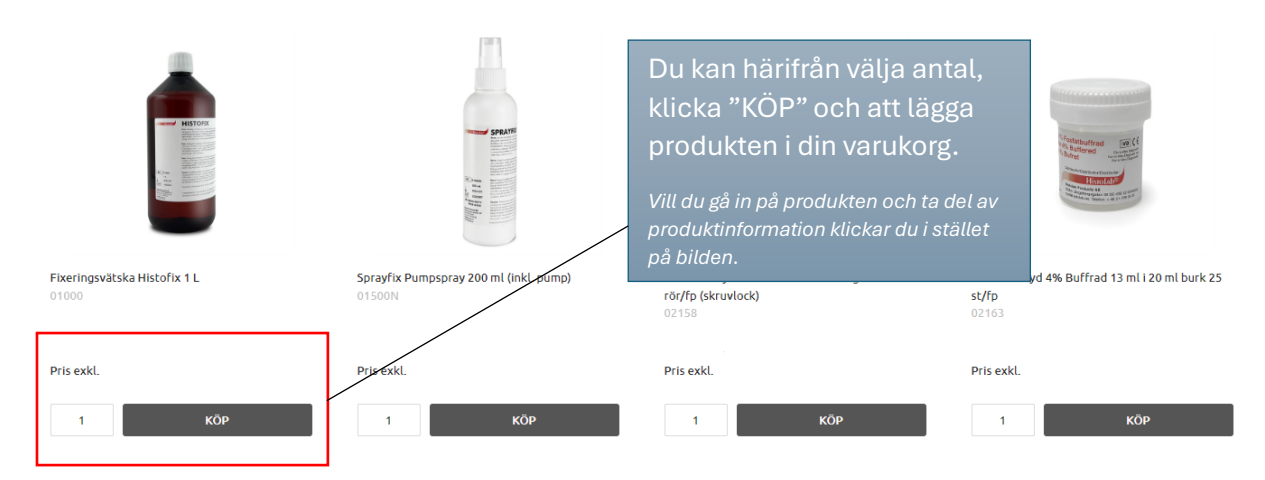

|                                                                                                    | Fixeringsvätska Histofix 1 L                                                                                                    |
|----------------------------------------------------------------------------------------------------|----------------------------------------------------------------------------------------------------|
|                                                                                                    | Pris exkl.                                                                                                    |
| Fixeringsvätska Histofix 1                                                                                  | STORIE<br>Marking State<br>Marking State |
| <ul> <li>Skapa en ny favoritlista eller v<br/>lägga till artikel</li> <li>Ny lista * Förbrukning</li> </ul> | välj en befintlig för att                                                                                                    |
| Välj lista *                                                                                                | FAVORITER SPARA                                                                                                    |
|                                                                                                    |                                                                                                    |

Klickar du på produkten kan du här ta del av produktinformation, eventuell dokumentation och lagerstatus.

Här väljer du antal, klicka "KÖP" och att lägga produkten i din varukorg,

Har du en fråga om produkten, kan du genom att klicka på "Produktfråga" generera frågan i ett mejl direkt från e-handelsportalen

Du kan välja att lägga produkten i en eller flera "favoritlistor" som du själv skapat.

Vill du lägga produkten i en "favoritlista" klickar du på favorit 🎔

Här väljer du att skapa en NY lista eller att lägga till produkten i en befintlig lista.

### **Produkter & Favoritlistor**

Favoritlistor, OBS! var uppmärksam på:

- Din lista fungerar som en **mall**. Om du ändrar antal, lägger till eller tar bort produkter direkt i listan, kommer dessa ändringar att sparas i listan, i "mallen".
- För att undvika att din "favoritlista" ändras, rekommenderar vi att du **lägger hela listan i varukorgen** först. Gör sedan eventuella ändringar i varukorgen på kassasidan innan du klickar på och "Slutför Köp"

Du kan alltid gå direkt till kassan och slutföra köp, att använda sig av listor är ett valbart a

# Mina favoritlistor

Här kan du skapa ny lista eller välja att lägga till din favorit i en befintlig. Listan kan tas bort eller läggas i korg via knapparna längre ned på sidan.

| Favori                | tlistor       |            |                                                                                                    | Så här kan det se                                                                             | e ut, li  | stor f  | ör          |         |      |             |
|-----------------------|---------------|------------|----------------------------------------------------------------------------------------------------|-----------------------------------------------------------------------------------------------|-----------|---------|-------------|---------|------|-------------|
| Ny lista: *           |               |            | återkommande beställningar.<br>Tre olika listor du själv skapar för tre olika<br>typer beställningar.<br>I det här exemplet är "Tisdagar" vald och<br>visas nedan |                                                                                               |           |         | SKAP        | A LISTA |      |             |
| ⊖ Ve                  | ckobeställnir | ng         |                                                                                                    |                                                                                               |           |         |             |         |      |             |
| L                     |               |            |                                                                                                    |                                                                                               |           |         |             | SPARA   |      | ORG I LISTA |
| Tisdagar Vill du ändr |               |            | a antal eller ta bort produkter från<br>du göra det här.                                                                                                    |                                                                                               |           |         |             |         |      |             |
|                       |               | Artikelkod |                                                                                                    |                                                                                               |           |         |             |         |      |             |
| ×                     |               | 41181      | varukorgen                                                                                                    | Vi rekommenderar att du lägger hela listan i<br>varukorgen och redigerar antal på kassasidan. |           |         |             |         |      | КÖР         |
| ×                     |               | 05020      | Knivhandtag F60 Feather 145 mm FEATHER () 0                                                                                                    |                                                                                               |           | i.00    | D           | 2       | КÖР  |             |
| ×                     |               | 05030      | Knivblad F61 77 mm<br>FEATHER                                                                                                    | i rostfritt stål böjd egg 20 st/fp                                                            | 0         | 0       | .00         | o       | 2    | КÖР         |
| ×                     | -             | 05060      | Obduktionsknivblad                                                                                                    | F100 i Rostfritt Stål FEATHER                                                                 | 0         | 0       | .00         | D       | 6    | KÖP         |
|                       |               |            |                                                                                                    | LÄ                                                                                            | GG ALLA A | ARTIKLA | r i varukof | ۶G      | TA E | 3ORT LISTA  |
| 4                     |               |            |                                                                                                    |                                                                                               |           |         |             |         |      |             |
| ~                     |               | 1          |                                                                                                    |                                                                                               |           |         |             |         |      |             |

Dina sparade listor hittar du alltid uppe till vänster i navigationsträdet. Klicka på ditt användarnamn, sedan "Favoriter".

🗗 LOGGA UT

Välkommen Elisabeth Clark

Mina uppgifter Orderöversikt

Favoriter

### Varukorg & Kassa

Här får du veta hur du enkelt hanterar din varukorg – du kan justera antal, lägga till eller ta bort produkter smidigt innan du går vidare till kassan.

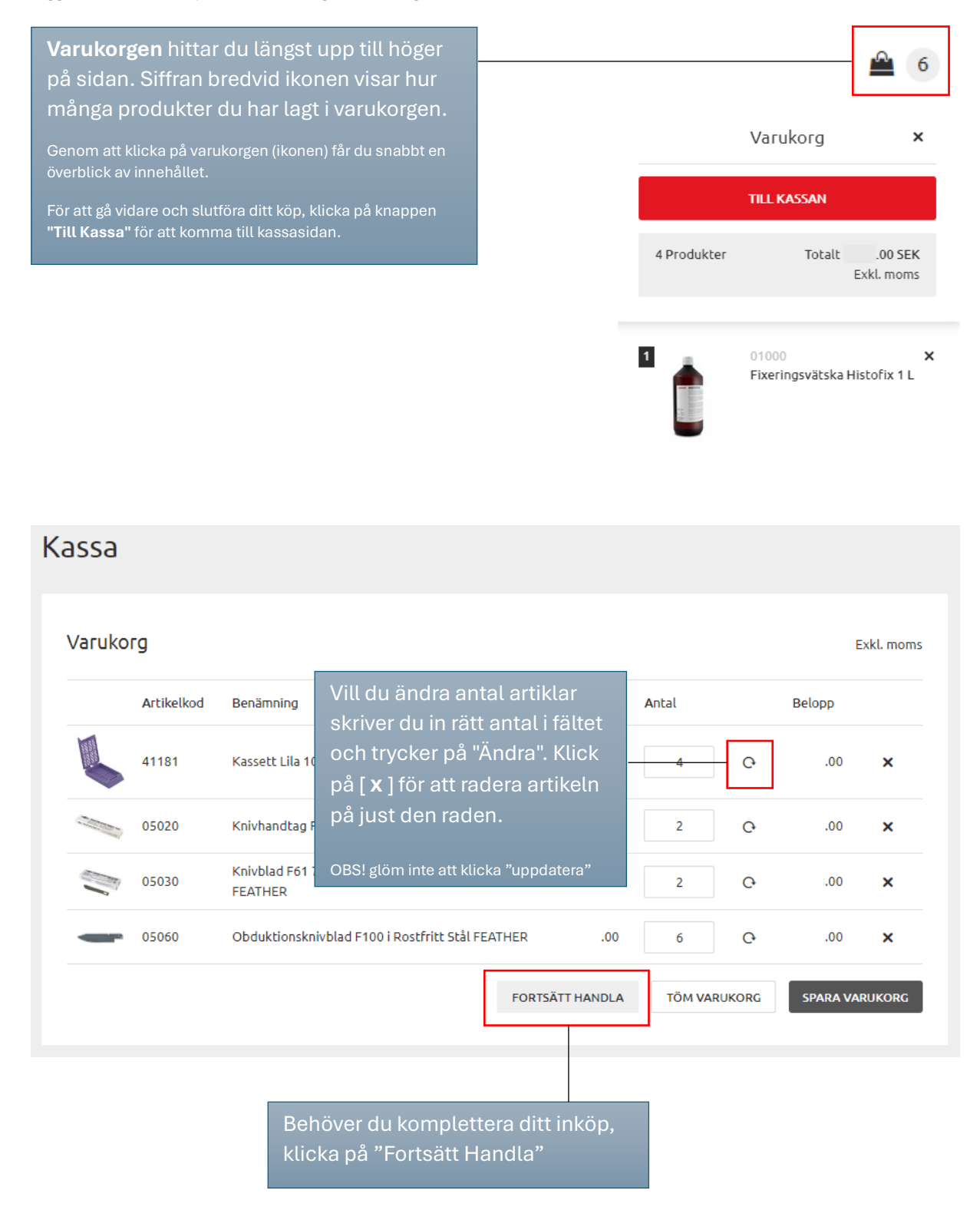

## Slutför Köp, Kvitto & Orderhistorik

Så här fyller du i dina uppgifter, väljer leveransdatum och slutför ditt köp. Du kan även enkelt kopiera en tidigare beställning från din orderhistorik och lägga den direkt i varukorgen.

| Mina uppgifter<br>Leveransadress<br>Jobb<br>Elisabeth Clark<br>Södra Långebergsgatan 36<br>436 32 Askim<br>Sverige | Här visas angiven leveransadress. Om ni som<br>kund har flera adresser hittar ni de andra<br>adresserna i dropp-down listan. |
|----------------------------------------------------------------------------------------------------|----------------------------------------------------------------------------------------------------|
| Övriga uppgifter                                                                                                   | Om Ni har en fakturareferens eller ett kostnadsställe som                                                                    |
| Eget ordernummer                                                                                                   | Om Ni inte har det så skriv ert fullständiga namn.                                                                           |
| Meddelande                                                                                                    | ĥ                                                                                                    |
| Faktura.Ref/<br>Kostnadsställe *                                                                                   |                                                                                                    |
| Godsmärkning<br>(Namn) *                                                                                           |                                                                                                    |
| E-post *                                                                                                    |                                                                                                    |
|                                                                                                    | SLUTFÖR KÖP<br>Kontrollera att din adress och innehållet                                                                     |
|                                                                                                    | "Slutför Köp"                                                                                                    |
| JÄLP<br>ör nya kunder<br>å handlar du                                                                              |                                                                                                    |
| öktips<br>litt konto                                                                                               |                                                                                                    |

## Slutför Köp, Kvitto & Orderhistorik

| Kvitto                                                 |                                         |                                             |                                                                        |                                                |              |               |  |
|--------------------------------------------------------|-----------------------------------------|---------------------------------------------|------------------------------------------------------------------------|------------------------------------------------|--------------|---------------|--|
| Tack för di                                            | n beställning                           | <u>]</u> !                                  | Det här är ditt ordernummer.                                           |                                                |              |               |  |
| Ditt ordernumm<br>Klicka på ditt or                    | er är <u>W19241</u><br>dernummer för at | tt se din beställning.                      | Vid eventuella frågor om er order, vänligen<br>uppge ditt ordernummer. |                                                |              |               |  |
| <u>Start</u>                                           |                                         |                                             |                                                                        |                                                |              |               |  |
| Din order                                              |                                         |                                             |                                                                        |                                                |              |               |  |
| Ar                                                     | Artikelkod Benämning                    |                                             |                                                                        | Pris                                           | Antal        | Belop         |  |
| 41181 Kassett Lila 1000 st/fp (med loc                 |                                         |                                             | <) .00 4                                                               |                                                |              |               |  |
| 05                                                     | 05020 Knivhandtag F60 Feather 145 m     |                                             | n FEATHER .00 2                                                        |                                                |              |               |  |
| ÷ 1                                                    |                                         |                                             |                                                                        |                                                |              |               |  |
| Välkom<br>Elisabeti                                    | men<br>1 Clark                          |                                             |                                                                        | Här kan du kopier                              | ra din f     | öregående     |  |
| Mina uppgifter<br>Orderöversikt                        | I me<br>"Or                             | enyn till vänster hi<br>deröversikt". Klick | ttar ni<br>a för                                                       | order. Klicka på o<br>sedan                    | rdern o      | och välj      |  |
| Favoriter<br>start / Mitt konto / Orderöversikt / Orde | atts                                    | se er orderhistorik                         |                                                                        | " <b>Kopiera Order".</b><br>läggs då i varukor | Samr<br>gen. | a produkter   |  |
| Order W19241                                           |                                         |                                             |                                                                        |                                                |              |               |  |
|                                                        |                                         |                                             |                                                                        |                                                |              | KOPIERA ORDER |  |
| Antal rader 4<br>Sök rader                             |                                         | ٩                                           | Sortera<br>ARTIKELKOD                                                  | BENÄMNING                                      |              |               |  |

Dina tidigare order kan du se under "Mitt konto". Om du klickar på en order visas utförligare information, samt alla orderrader. Du kan kopiera en order och ha som underlag när du vill handla på nytt. Om du klickar på artikelkoden visas gjorda leveranser.